Remote Control (Select Models Only)

User Guide

© Copyright 2006 Hewlett-Packard Development Company, L.P.

Microsoft and Windows are U.S. registered trademarks of Microsoft Corporation.

The information contained herein is subject to change without notice. The only warranties for HP products and services are set forth in the express warranty statements accompanying such products and services. Nothing herein should be construed as constituting an additional warranty. HP shall not be liable for technical or editorial errors or omissions contained herein.

Second Edition: May 2006

Document part Number: 416182-002

# **Table of contents**

#### **1** Introduction

| 2 H | HP Mobile Remote Control (PC Card version)                         |    |
|-----|--------------------------------------------------------------------|----|
|     | Inserting the battery (PC Card version)                            |    |
|     | Storing the remote control in the PC Card slot                     |    |
|     | Button quick reference (PC Card version)                           | 7  |
|     | HP Mobile Remote Control (PC Card version) component functions     | 10 |
| 3 F | HP Mobile Remote Control (ExpressCard version)                     |    |
|     | Inserting the battery (ExpressCard version)                        | 12 |
|     | Storing the remote control in the ExpressCard slot                 | 14 |
|     | Button quick reference (ExpressCard version)                       | 16 |
|     | HP Mobile Remote Control (ExpressCard version) component functions | 19 |
|     |                                                                    |    |

#### 4 Troubleshooting the remote control

| Index |
|-------|
|-------|

# **1** Introduction

[<del>]]]</del>

This guide provides information on using the HP Mobile Remote Control (shipped with select computer models only). Two different remote control models are covered in this guide: one that fits in the PC Card slot and one that fits in the ExpressCard slot.

**NOTE** Depending on your computer model, you may not have both a PC Card slot and an ExpressCard slot. Refer to the computer user guide.

The following illustration identifies the 2 remote controls.

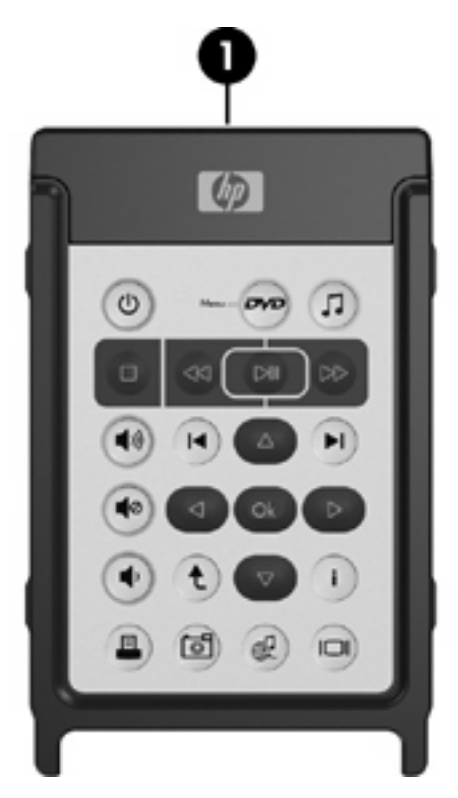

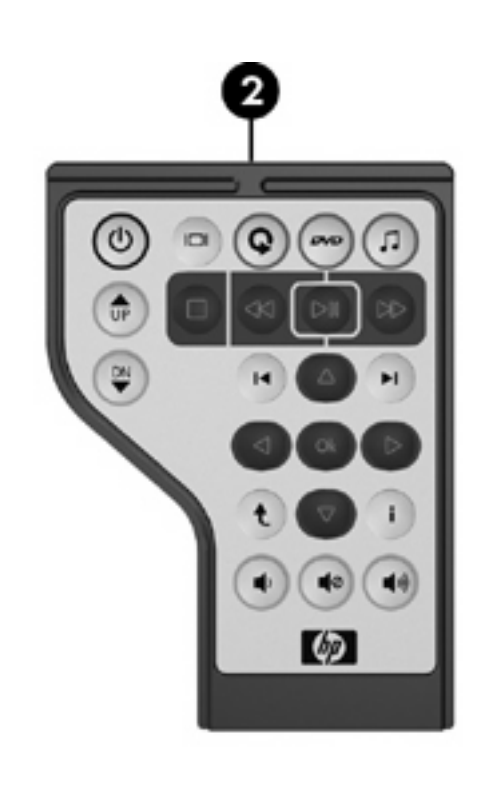

(1) HP Mobile Remote Control (PC Card version)

(2) HP Mobile Remote Control (ExpressCard version)

# 2 HP Mobile Remote Control (PC Card version)

This chapter provides information on the PC Card remote control.

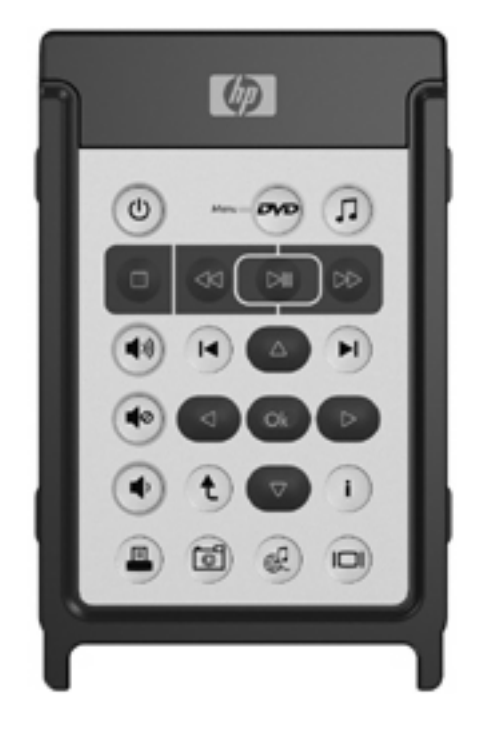

### Inserting the battery (PC Card version)

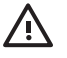

**WARNING!** Risk of explosion if battery is replaced by an incorrect type. Dispose of used batteries according to the instructions.

To insert the battery into the HP Mobile Remote Control (PC Card version):

1. On the back of the remote control, turn the battery compartment cover counterclockwise (1) and remove it (2).

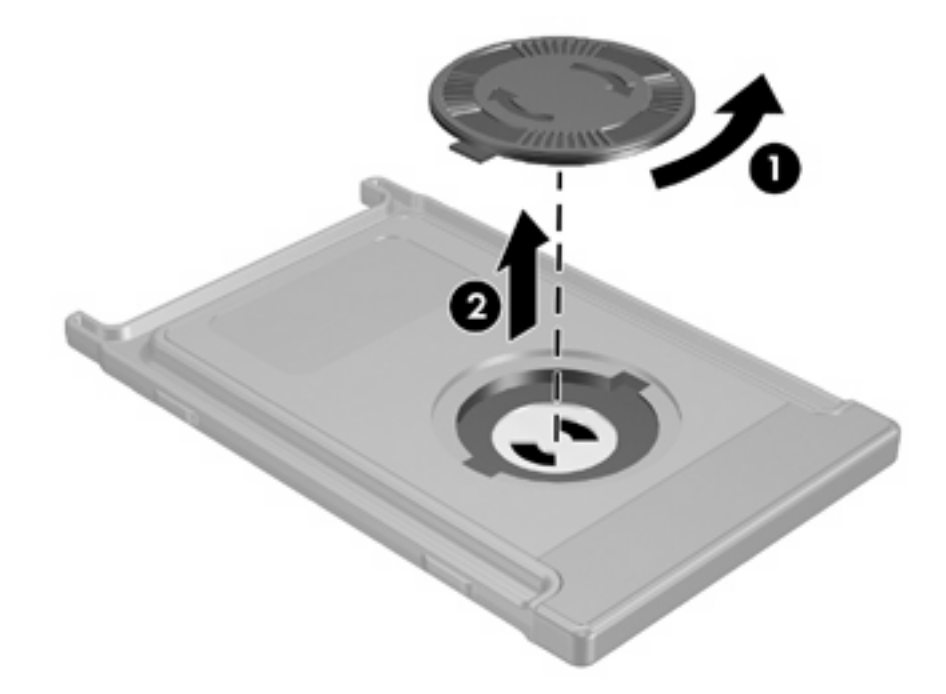

2. With the positive side of the battery facing up, insert the battery into the compartment.

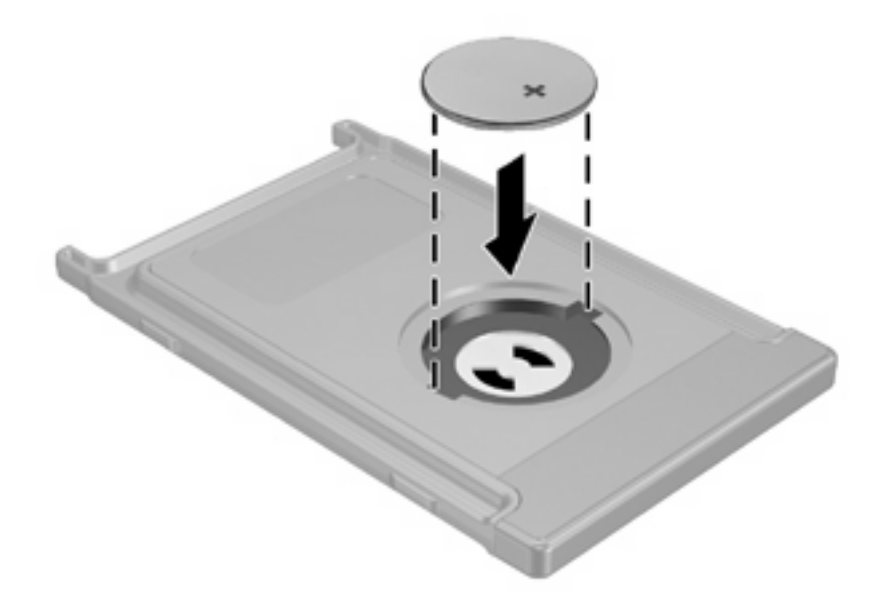

3. Insert the tabs on the battery compartment cover into the slots in the battery compartment and turn the cover clockwise to close.

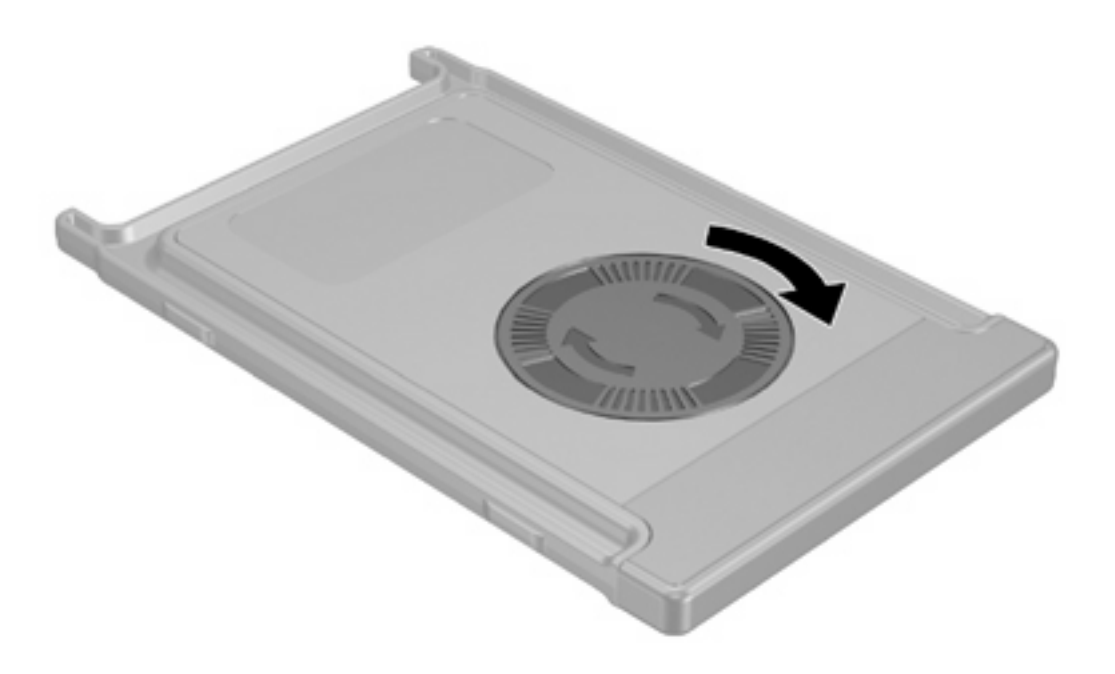

#### Storing the remote control in the PC Card slot

The HP Mobile Remote Control (PC Card version) can be stored in the PC Card slot of the computer for convenience and safety.

**CAUTION** To prevent damage to the computer and remote control, do not insert the PC Card version of the remote control or a PC Card into the ExpressCard slot (select computer models only).

The PC Card slot or slot insert may display the following icon.

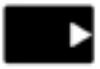

To store the remote control:

**NOTE** Your computer model may look different than the illustrations in this section. Refer to the computer user guide for the location of the PC Card slot.

1. Remove the PC Card slot insert.

2. Gently slide the remote control into the PC Card slot until it is firmly in place.

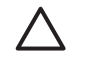

**CAUTION** If the remote control does not easily slide into the slot, be sure you are inserting the remote control into the correct slot.

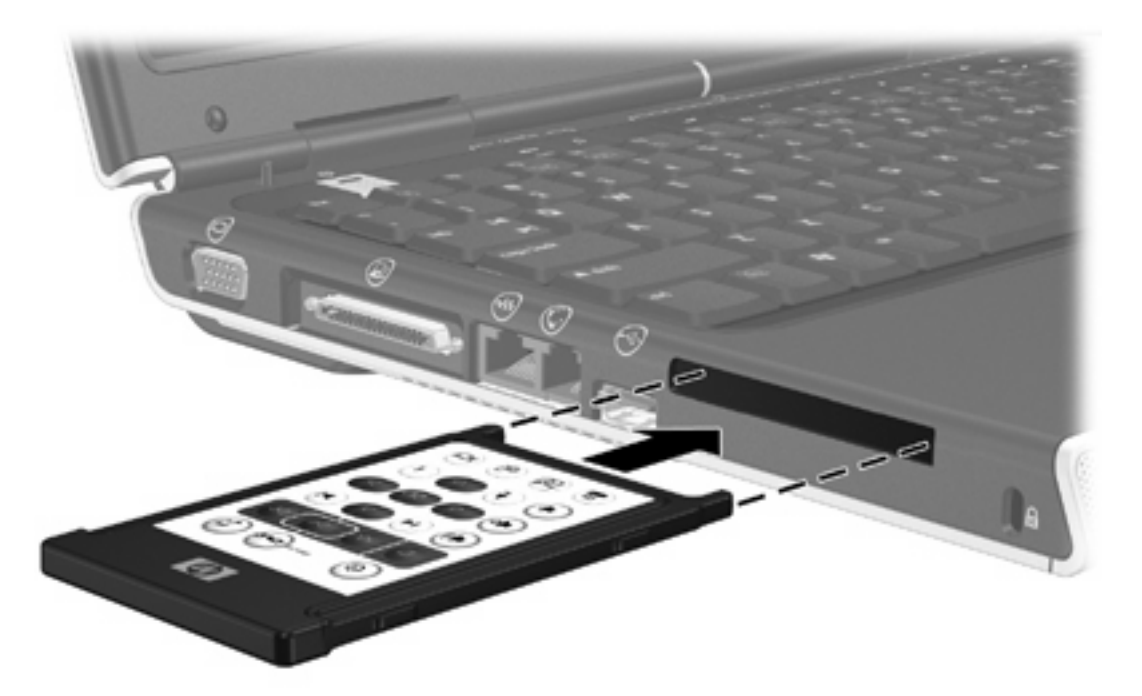

To remove the remote control from the PC Card slot:

- 1. Press the PC Card slot eject button to release the remote control.
- 2. Pull the remote control out of the slot.

### **Button quick reference (PC Card version)**

This section provides information on the button functions of the HP Mobile Remote Control (PC Card version).

When the computer is off:

- Press the power button (1) to start the computer in Windows.
- Press the DVD Menu button (2) to open QuickPlay DVD mode (select computer models only).
- Press the Music button (3) to open QuickPlay music mode (select computer models only).

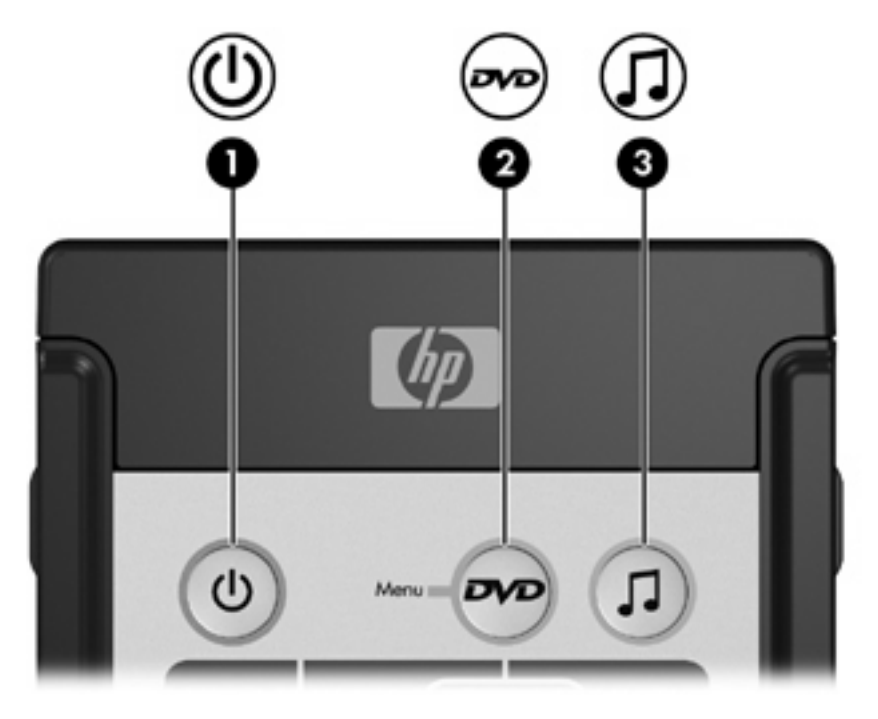

| Button   | Function in Microsoft® Windows®                                                    | Function in QuickPlay (select models only)                                    |
|----------|------------------------------------------------------------------------------------|-------------------------------------------------------------------------------|
| Power    | If the computer is                                                                 | Press to turn QuickPlay off.                                                  |
| 0        | • On, briefly press to initiate hibernation.                                       |                                                                               |
| <u> </u> | <ul> <li>In standby, briefly press to resume from<br/>standby.</li> </ul>          |                                                                               |
|          | <ul> <li>In hibernation, briefly press to restore from<br/>hibernation.</li> </ul> |                                                                               |
| DVD Menu | If the computer is                                                                 | In QuickPlay music mode, press to switch to     QuickPlay DVD mode            |
|          | On, press to open the default Windows DVD player.                                  | <ul> <li>When a DVD is playing, press to view the manu of the DVD.</li> </ul> |
|          | <ul> <li>On and playing a DVD, press to view the<br/>menu of the DVD.</li> </ul>   |                                                                               |

| Button       | Function in Microsoft® Windows®                                                                           | Function in QuickPlay (select models only)                      |
|--------------|----------------------------------------------------------------------------------------------------|-----------------------------------------------------------------|
|              | <ul> <li>In standby, press briefly to resume from<br/>standby.</li> </ul>                                 |                                                                 |
|              | In hibernation, press to open QuickPlay DVD mode (select computer models only).                           |                                                                 |
| Music        | <ul> <li>In Windows, press to open the default<br/>Windows music player.</li> </ul>                       | In QuickPlay DVD mode, press to switch to QuickPlay music mode. |
| (J)          | <ul> <li>In standby, press briefly to resume from<br/>standby.</li> </ul>                                 |                                                                 |
|              | <ul> <li>In hibernation, press to open QuickPlay<br/>music mode (select computer models only).</li> </ul> |                                                                 |
| Stop         | Press to stop the current media activity, such as                                                         | Press to stop the current media activity, such as               |
|              | playing, rewinding, etc.                                                                                  | playing, rewinding, etc.                                        |
| Rewind       | Press to rewind the selected media.                                                                       | Press to rewind the selected media.                             |
|              |                                                                                                    |                                                                 |
| Play/Pause   | • Media not playing, press to play the media.                                                             | • Media not playing, press to play the media.                   |
|              | • Media playing, press to pause the media.                                                                | <ul> <li>Media playing, press to pause the media.</li> </ul>    |
| Fast Forward | Press to fast forward the selected media.                                                                 | Press to fast forward the selected media.                       |
|              |                                                                                                    |                                                                 |
| Volume Up    | Press to increase system volume.                                                                          | Press to increase system volume.                                |
| •            |                                                                                                    |                                                                 |
| Volume Down  | Press to decrease system volume.                                                                          | Press to decrease system volume.                                |
|              |                                                                                                    |                                                                 |
| Mute         | • Press to mute system volume.                                                                            | • Press to mute system volume.                                  |
| ۲            | • If muted, press to restore system volume.                                                               | • If muted, press to restore system volume.                     |
| Previous     | Press to go back to the previous track or chapter.                                                        | Press to go back to the previous track or chapter.              |
| H            |                                                                                                    |                                                                 |
| Next         | Press to go to the next track or chapter.                                                                 | Press to go to the next track or chapter.                       |
|              |                                                                                                    |                                                                 |
| Up           | Navigation. Press to scroll up.                                                                           | Navigation. Press to scroll up.                                 |
|              |                                                                                                    |                                                                 |

| Button         | Function in Microsoft® Windows®                                                                | Function in QuickPlay (select models only)                                                           |
|----------------|------------------------------------------------------------------------------------------------|----------------------------------------------------------------------------------------------------|
| Left           | Navigation. Press to scroll left.                                                              | Navigation. Press to scroll left.                                                                    |
|                |                                                                                                |                                                                                                    |
| Ok             | Navigation. Press to select an item on the screen.                                             | Navigation. Press to select an item on the screen.                                                   |
| OL             |                                                                                                |                                                                                                    |
| Right          | Navigation. Press to scroll right.                                                             | Navigation. Press to scroll right.                                                                   |
|                |                                                                                                |                                                                                                    |
| Down           | Navigation. Press to scroll down.                                                              | Navigation. Press to scroll down.                                                                    |
|                |                                                                                                |                                                                                                    |
| Back           | Press to emulate the "back" function of the alt +left arrow command in the active application. | <ul> <li>In music mode, press to move up one<br/>directory level in the My Music display.</li> </ul> |
| t              |                                                                                                | • In DVD mode, this button is inactive.                                                              |
| Information    | Press to view information about a selected item in                                             | Press to display battery and volume status.                                                          |
| 1              |                                                                                                | If playing a DVD, the DVD title, chapter, and time information is also displayed.                    |
| Print          | Press to open the print options window of the                                                  | None                                                                                                 |
|                |                                                                                                |                                                                                                    |
| Photo          | Press to open the default Windows picture application.                                         | None                                                                                                 |
| 6              |                                                                                                |                                                                                                    |
| Media          | Press to open the default Windows media application.                                           | None                                                                                                 |
| æ              |                                                                                                |                                                                                                    |
| Switch Screens | Press to switch the computer image between the computer display and an external display.       | Press to switch the computer image between the computer display and an external display.             |

# HP Mobile Remote Control (PC Card version) component functions

The infrared lens on the remote control links the remote control to the computer. The link requires a lineof-sight path between the infrared lens on the remote control and the infrared lens on the computer.

Things to remember:

• The HP Mobile Remote Control operates within Microsoft® Windows®, QuickPlay (select computer models only), and InterVideo Home Theater software (select computer models only). Each button responds according to which application is active.

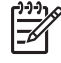

**NOTE** Refer to the InterVideo Home Theater on-screen Help for remote control information.

**NOTE** For information on using QuickPlay, refer to the QuickPlay online Help.

- Some remote control buttons perform the same functions as computer buttons. For example, the DVD button on the remote control and the DVD button on the computer have the same functions and can be used interchangeably.
- Some remote control buttons perform the same functions as computer hotkeys. Refer to the computer user guide for information on supported hotkeys.
- Other remote control buttons provide functions that are not duplicated by computer buttons or preset key combinations.

# 3 HP Mobile Remote Control (ExpressCard version)

This chapter provides information on the ExpressCard remote control.

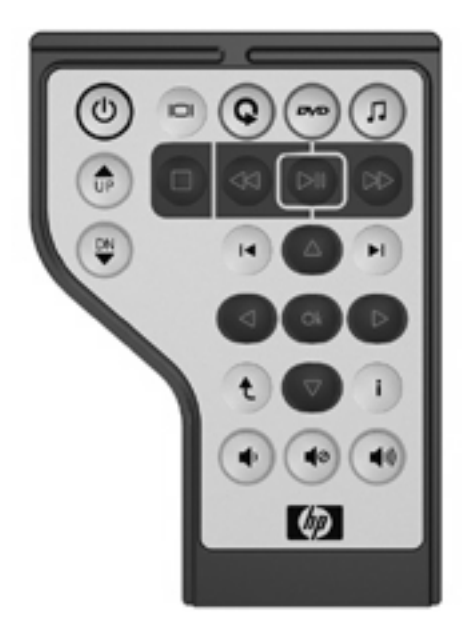

### Inserting the battery (ExpressCard version)

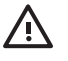

**WARNING!** Risk of explosion if battery is replaced by an incorrect type. Dispose of used batteries according to the instructions.

To insert the battery into the HP Mobile Remote Control (ExpressCard version):

1. On the back of the remote control, lift the battery compartment cover (1) and remove it (2).

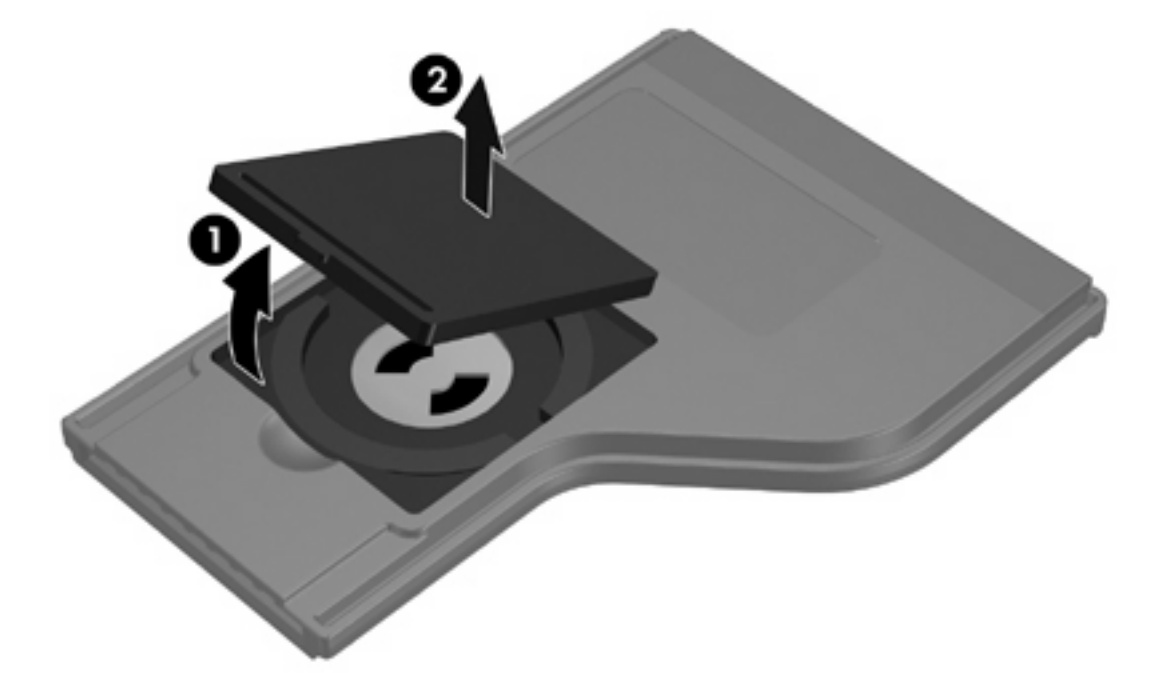

2. With the positive side of the battery facing up, insert the battery into the compartment.

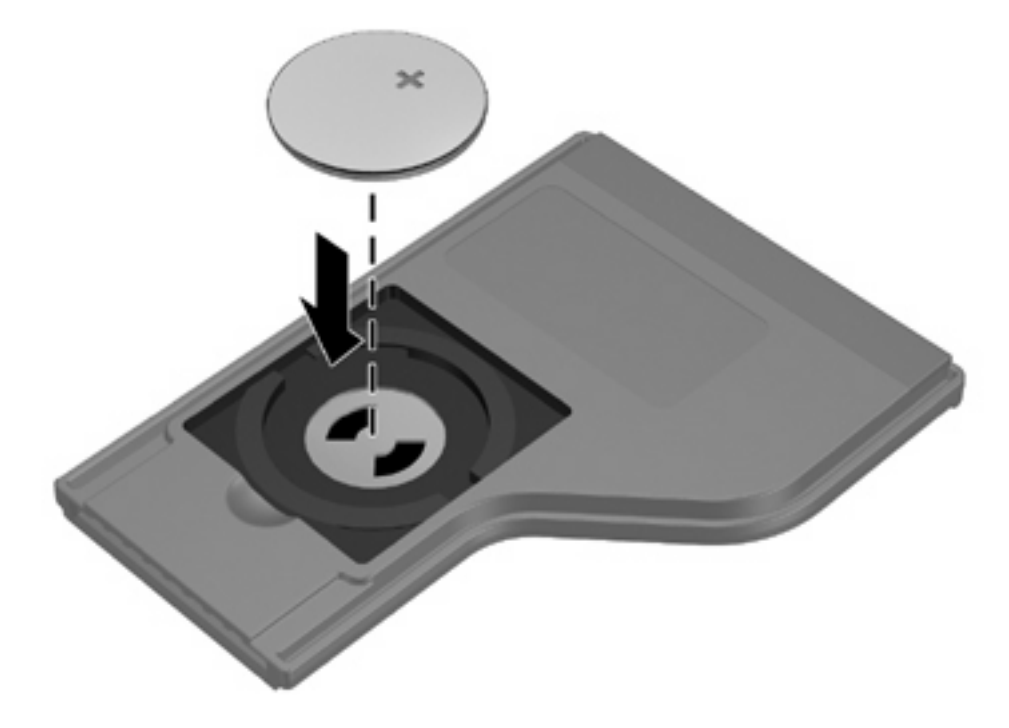

3. Align the battery compartment cover (1) with the battery compartment and press down to close the cover (2).

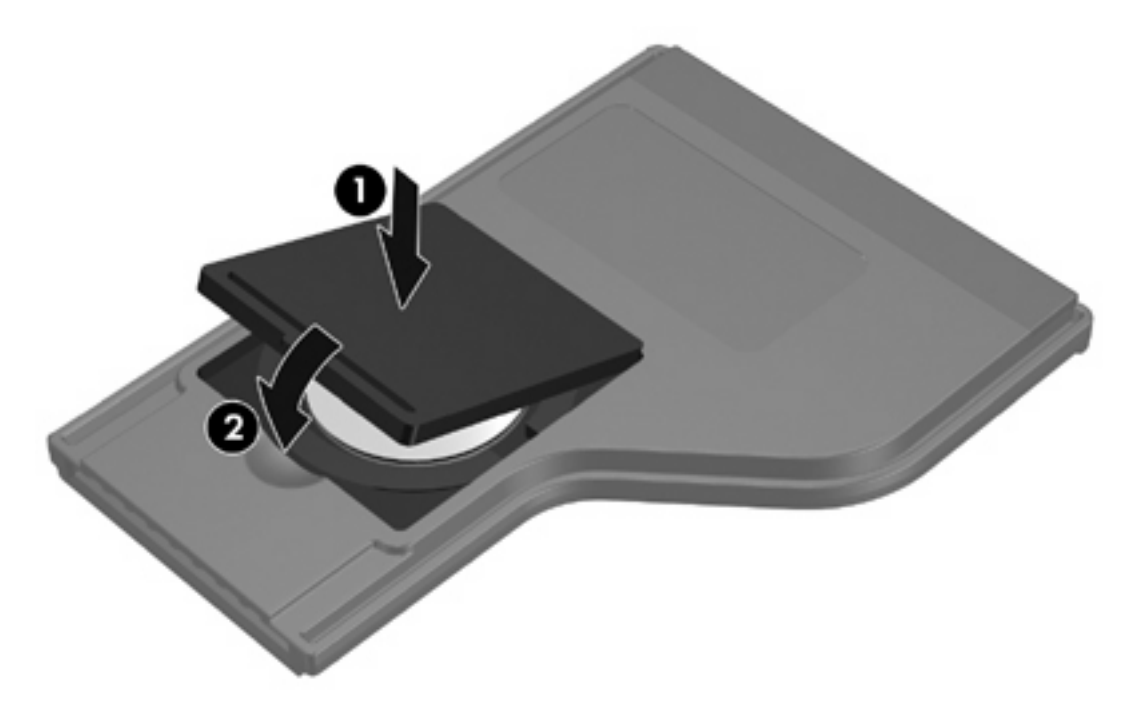

### Storing the remote control in the ExpressCard slot

The HP Mobile Remote Control (ExpressCard version) can be stored in the ExpressCard slot of the computer for convenience and safety.

**CAUTION** To prevent damage to the computer and remote control, do not insert the ExpressCard version of the remote control or an ExpressCard into the PC Card slot (select computer models only).

The ExpressCard slot or slot insert may display the following icon.

To store the remote control:

7

**NOTE** Your computer model may look different than the illustrations in this section. Refer to the computer user guide for the location of the ExpressCard slot.

- 1. Remove the ExpressCard slot insert.
- 2. Gently slide the remote control into the ExpressCard slot until it is firmly in place. Ensure that it lies flush with the edge of the computer.

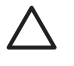

**CAUTION** If the remote control does not easily slide into the slot, be sure you are inserting the remote control into the correct slot.

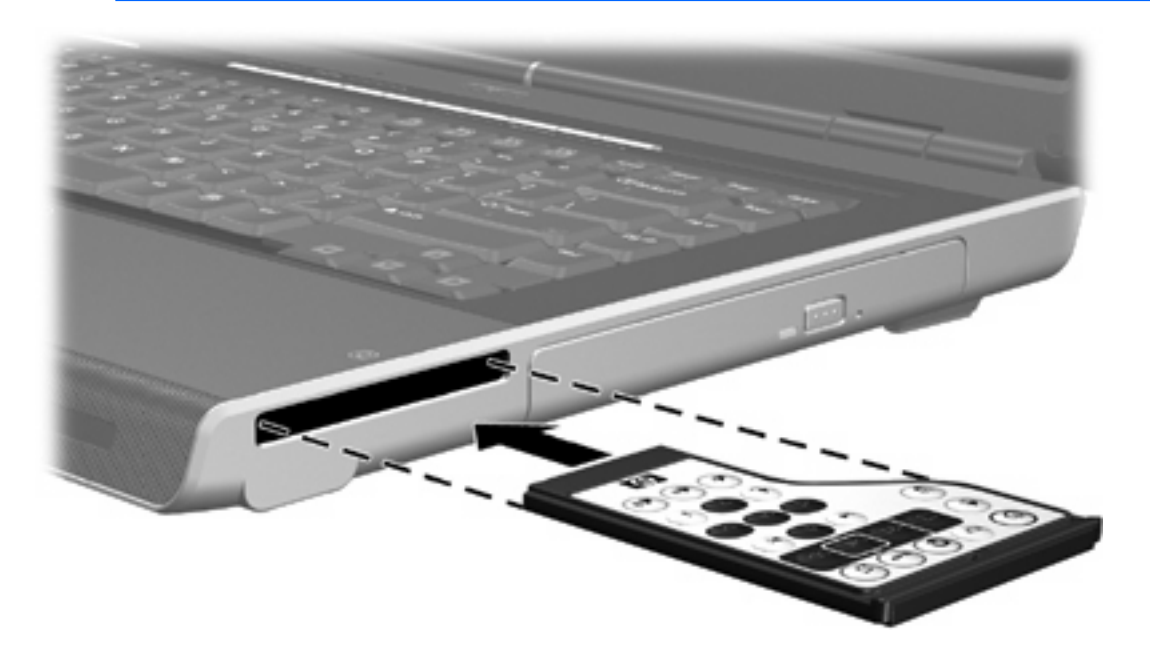

To remove the remote control from the ExpressCard slot:

- If the ExpressCard slot has an eject button:
  - a. Press the ExpressCard slot eject button to release the remote control.
  - b. Pull the remote control out of the slot.
- If the ExpressCard slot does not have an eject button:
  - a. Gently push in on the remote control to release it.
  - b. Pull the remote control out of the slot.

### **Button quick reference (ExpressCard version)**

This section provides information on the button functions of the HP Mobile Remote Control (ExpressCard version).

When the computer is off:

- Press the power button (1) to start the computer in Windows.
- Press the Media button (2) to open QuickPlay (select computer models only).
- Press the DVD Menu button (3) to open QuickPlay DVD mode (select computer models only).
- Press the Music button (4) to open QuickPlay music mode (select computer models only).

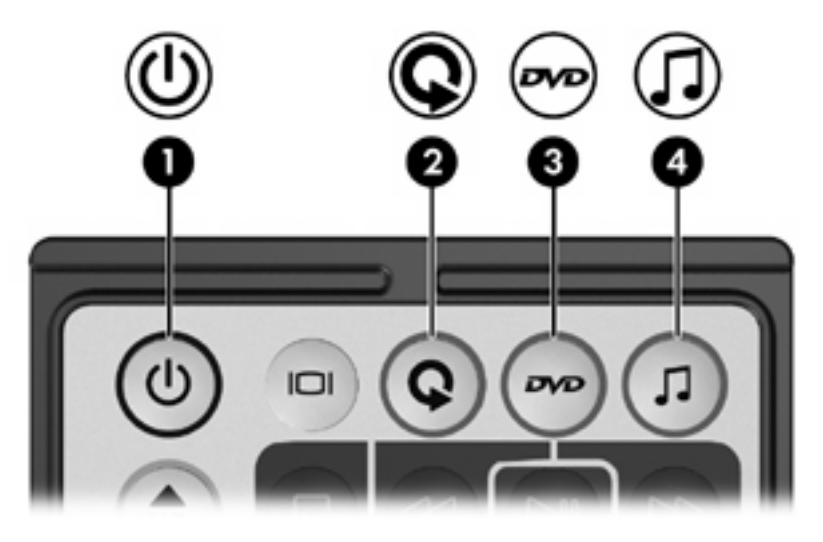

| Button         | Function in Microsoft® Windows®                                                                        | Function in QuickPlay (select models only)                                               |
|----------------|----------------------------------------------------------------------------------------------------|------------------------------------------------------------------------------------------|
| Power          | If the computer is                                                                                     | Press to turn off QuickPlay.                                                             |
| ٢              | • On, press to emulate the computer power button. Refer to the computer documentation for information. |                                                                                          |
|                | <ul> <li>In standby, briefly press to resume from<br/>standby.</li> </ul>                              |                                                                                          |
|                | <ul> <li>In hibernation, briefly press to restore from<br/>hibernation.</li> </ul>                     |                                                                                          |
| Switch Screens | Press to switch the computer image between the computer display and an external display.               | Press to switch the computer image between the computer display and an external display. |
| Media          | Press to open QuickPlay (select computer models only) or the default music application.                | None                                                                                     |

| Button                | Function in Microsoft® Windows®                                                                                                    | Function in QuickPlay (select models only)                                    |
|-----------------------|----------------------------------------------------------------------------------------------------|-------------------------------------------------------------------------------|
| DVD Menu              | If the computer is                                                                                                    | In QuickPlay music mode, press to switch to     QuickPlay DVD mode            |
|                       | <ul> <li>On, press to open QuickPlay for Windows<br/>DVD Mode (select models only) or the<br/>default media application.</li> </ul>   | <ul> <li>When a DVD is playing, press to view the menu of the DVD.</li> </ul> |
|                       | <ul> <li>On and playing a DVD, press to view the<br/>menu of the DVD.</li> </ul>                                                      |                                                                               |
|                       | <ul> <li>In standby, press briefly to resume from<br/>standby.</li> </ul>                                                             |                                                                               |
|                       | <ul> <li>In hibernation, press to open QuickPlay<br/>Display DVD mode (select computer models<br/>only).</li> </ul>                   |                                                                               |
| Music                 | If the computer is                                                                                                    | In QuickPlay DVD mode, press to switch to<br>QuickPlay music mode             |
|                       | <ul> <li>On, press to open QuickPlay for Windows<br/>Music mode (select models only) or the<br/>default media application.</li> </ul> |                                                                               |
|                       | <ul> <li>In standby, press briefly to resume from<br/>standby.</li> </ul>                                                             |                                                                               |
|                       | <ul> <li>In hibernation, press to open QuickPlay<br/>Display music mode (select computer<br/>models only).</li> </ul>                 |                                                                               |
| Channel/ Page Up      | <ul> <li>Press to change channels in ascending<br/>order.</li> </ul>                                                                  | Press to navigate backward a page.                                            |
| ٦                     | • Press to emulate the pg up key on a keyboard.                                                                                       |                                                                               |
| Channel/ Page<br>Down | <ul> <li>Press to change channels in descending<br/>order.</li> </ul>                                                                 | Press to navigate forward a page.                                             |
| ٢                     | <ul> <li>Press to emulate the pg dn key on a keyboard.</li> </ul>                                                                     |                                                                               |
| Stop                  | Press to stop the current media activity, such as playing, rewinding, etc.                                                            | Press to stop the current media activity, such as playing, rewinding, etc.    |
| •                     |                                                                                                    |                                                                               |
| Rewind                | Press to rewind the selected media.                                                                                                   | Press to rewind the selected media.                                           |
| 30                    |                                                                                                    |                                                                               |
| Play/Pause            | • Media not playing, press to play the media.                                                                                         | • Media not playing, press to play the media.                                 |
|                       | <ul> <li>Media playing, press to pause the media.</li> </ul>                                                                          | <ul> <li>Media playing, press to pause the media.</li> </ul>                  |
| Fast Forward          | Press to fast forward the selected media.                                                                                             | Press to fast forward the selected media.                                     |
|                       |                                                                                                    |                                                                               |
| Previous              | Press to go back to the previous track or chapter.                                                                                    | Press to go back to the previous track or chapter.                            |

| Button      | Function in Microsoft® Windows®                                                    | Function in QuickPlay (select models only)                                                           |
|-------------|------------------------------------------------------------------------------------|----------------------------------------------------------------------------------------------------|
|             |                                                                                    |                                                                                                    |
| Next        | Press to go to the next track or chapter.                                          | Press to go to the next track or chapter.                                                            |
|             |                                                                                    |                                                                                                    |
| Up          | Navigation. Press to scroll up.                                                    | Navigation. Press to scroll up.                                                                      |
|             |                                                                                    |                                                                                                    |
| Left        | Navigation. Press to scroll left.                                                  | Navigation. Press to scroll left.                                                                    |
|             |                                                                                    |                                                                                                    |
| Ok          | Navigation. Press to select an item on the screen.                                 | Navigation. Press to select an item on the screen.                                                   |
| Ck.         |                                                                                    |                                                                                                    |
| Right       | Navigation. Press to scroll right.                                                 | Navigation. Press to scroll right.                                                                   |
|             |                                                                                    |                                                                                                    |
| Down        | Navigation. Press to scroll down.                                                  | Navigation. Press to scroll down.                                                                    |
|             |                                                                                    |                                                                                                    |
| Back        | Press to emulate the "back" function of the<br>backspace key command in the active | <ul> <li>In music mode, press to move up one<br/>directory level in the My Music display.</li> </ul> |
| t           | application.                                                                       | <ul> <li>In DVD mode, this button is inactive.</li> </ul>                                            |
| Information | Press to display system information.                                               | Press to display information and settings for QuickPlay programs.                                    |
| Values Dave |                                                                                    |                                                                                                    |
|             | Press to decrease system volume.                                                   | Press to decrease system volume.                                                                     |
| $\bullet$   |                                                                                    |                                                                                                    |
| Mute        | • Press to mute system volume.                                                     | • Press to mute system volume.                                                                       |
| ۲           | • If muted, press to restore system volume.                                        | • If muted, press to restore system volume.                                                          |
| Volume Up   | Press to increase system volume.                                                   | Press to increase system volume.                                                                     |
| •           |                                                                                    |                                                                                                    |

# HP Mobile Remote Control (ExpressCard version) component functions

The infrared lens on the remote control links the remote control to the computer. The link requires a lineof-sight path between the infrared lens on the remote control and the infrared lens on the computer.

Things to remember:

• The HP Mobile Remote Control operates within Microsoft® Windows®, QuickPlay (select computer models only), and InterVideo Home Theater software (select computer models only). Each button responds according to which application is active.

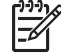

**NOTE** Refer to the InterVideo Home Theater on-screen Help for remote control information.

**NOTE** For information on using QuickPlay, refer to the QuickPlay online Help.

- Some remote control buttons perform the same functions as computer buttons. For example, the DVD button on the remote control and the DVD button on the computer have the same functions and can be used interchangeably.
- Some remote control buttons perform the same functions as computer hotkeys. Refer to the computer user guide for information on supported hotkeys.
- Other remote control buttons provide functions that are not duplicated by computer buttons or preset key combinations.

# 4 Troubleshooting the remote control

| Problem                                                   | Possible solution                                                                                                    |  |
|-----------------------------------------------------------|----------------------------------------------------------------------------------------------------|--|
| My remote control is not working.                         | • Be sure you have a clear line of sight from the remote control to the IR port on the computer or expansion product.                                                                                                    |  |
|                                                           | • Be sure that you are within range of the IR port on the computer or expansion product.                                                                                                    |  |
|                                                           | • Be sure the battery is properly installed and has a charge.<br>Replace the battery if necessary.                                                                                                    |  |
|                                                           | • Be sure you are using the remote control with a supported computer or expansion product.                                                                                                    |  |
| My remote control will not fit into the slot for storage. | Be sure you are inserting the remote control into the proper slot on the computer. A PC Card remote control must be inserted into the PC Card slot and an ExpressCard remote control must be inserted into the ExpressCard slot. |  |
| I cannot remove the remote control from the slot.         | Refer to the removal instructions in this guide for your remote control model.                                                                                                    |  |

Refer to the following table for help in troubleshooting remote control problems.

## Index

#### В

battery inserting into remote (ExpressCard version) 12 inserting into remote (PC Card version) 4 buttons remote control (ExpressCard version) 16 remote control (PC Card version) 7

#### Е

ExpressCard slot storing remote control 14

#### Ρ

PC Card slot storing remote control 6

#### Q

QuickPlay using with remote control (PC Card version) 7

#### R

remote control, ExpressCard button quick reference 16 inserting battery 12 overview 1, 11 storing 14 remote control, PC Card button quick reference 7 inserting battery 4 overview 1, 3 storing 6

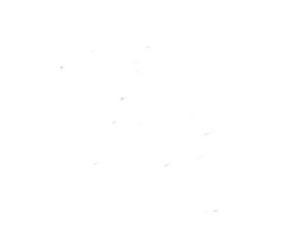